## Οδηγίες Εγκατάστασης

- 1. Εκτελέστε το αρχείο "NI\_Circuit\_Design\_Suite\_11\_0\_Education"(με διπλό κλικ) και ακολουθήστε τα βήματα εγκατάστασης.
- 2. Πατήστε "Παράλειψη" αν σας ζητήσει κάποιο αρχείο που δεν υπάρχει.
- 3. Μετά την εγκατάστασή του, εκτελέστε το αρχείο "kg\_v1101 license generator".
- Στην επιλογή "Select licence type" πατήστε το 5(student edition)(παρότι δεν έχει ιδιαίτερη σημασία).
- 5. Δημιουργούνται 2 αρχεία εκεί όπου έχετε και το αρχείο "kg\_v1101 license generator".
- 6. Πηγαίνοντας στο menu Έναρξη, πατήστε " Όλα τα προγράμματα".
- Πατήστε στο φάκελο που μόλις δημιουργήσατε στα βήματα 1 και 2,με όνομα "National Instruments".
- 8. Πατήστε στο "NI Licence manager."
- 9. Από το menu Options επιλέξτε Install Licence File.
- 10. Εισάγετε το αρχείο "*Multisim\_StuFull\_PKG\_110001*" που δημιουργήσατε στο βήμα 5.
- 11. Με τον ίδιο τρόπο εισάγετε και το αρχείο "Ultiboard\_StuFull\_PKG\_110001" που επίσης δημιουργήσατε στο βήμα 5.

## Καλή επιτυχία!!©